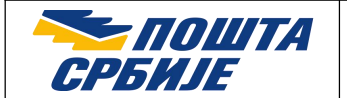

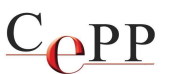

| Naslov dokumenta: | Podešavanje vizuelnog prikaza kvalifikovanog elektronskog pečata<br>u aplikaciji Adobe Reader |
|-------------------|-----------------------------------------------------------------------------------------------|
| Verzija:          | 1.0                                                                                           |
| Datum:            | 15.03.2022.                                                                                   |
| Autor:            | Administratori Sertifikacionog tela Pošte                                                     |

## 1. Preduslov

Preduslov je izvršeno podešavanje prema uputstvima iz dokumenta **Kvalifikovano elektronsko** potpisivanje i vremensko žigosanje PDF dokumenata korišćenjem aplikacije Adobe Acrobat Reader DC.

## 2. Vizuelni prikaz kvalifikovanog elektronskog pečata

Vizuelni prikaz kvalifikovanog elektronskog pečata propisan je Zakonom o pečatu državnih i drugih organa. U članu 3. Zakona propisana je sadržina pečata:

"Pečat sadrži naziv i grb Republike Srbije, naziv odnosno ime i sedište državnog i drugog organa ili imaoca javnog ovlašćenja.

Pečat sadrži i naziv organa uprave u sastavu ministarstva, a može da sadrži i naziv i sedište organizacione jedinice u državnom i drugom organu ako je ta jedinica zakonom ovlašćena da odlučuje u upravnom postupku ili u drugim pojedinačnim stvarima.

Pečat koji upotrebljava diplomatsko ili konzularno predstavništvo Republike Srbije u inostranstvu sadrži grb Republike Srbije, naziv i sedište predstavništva.

Kvalifikovani sertifikat za elektronski pečat, pored podataka iz st.1-3. ovog člana, osim grba koji se nalazi samo u njegovom spoljnom prikazu, sadrži i druge podatke u skladu sa propisima kojima se uređuju usluge od poverenja u elektronskom poslovanju.".

U članu 6a Zakona propisani su oblik, veličina i način ispisivanja teksta:

"Tekst u spoljnom prikazu kvalifikovanog elektronskog pečata ispisuje se u pravougaonom polju najmanje širine 30 mm i visine 20 mm.

Sa leve strane prikazuje se grb, a desno od grba ispisuje se sadržina pečata iz člana 3. ovog zakona po levoj margini.

Sadržina pečata iz stava 2. ovog člana ispisuje se tako što se u prvom redu ispisuje naziv Republike Srbije.

U spoljnom prikazu pečata organa čije je sedište na teritoriji autonomne pokrajine, naziv autonomne pokrajine ispisuje se u prvom sledećem redu ispod naziva Republike Srbije.

U sledećem redu ispisuje se naziv organa.

Naziv organa uprave u sastavu ministarstva ispisuje se u sledećem redu, a u narednom sedište organa, odnosno organa uprave u sastavu ministarstva.

Ako je organizaciona jedinica u državnom i drugom organu ovlašćena da odlučuje u upravnom postupku ili u drugim pojedinačnim stvarima, u sledećem redu ispisuje se naziv i sedište te jedinice.

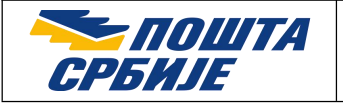

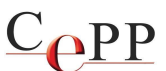

U slučaju kada se, u skladu sa ovim zakonom, tekst pečata organa ispisuje i na jeziku i pismu nacionalnih manjina, tekst u spoljnom prikazu kvalifikovanog elektronskog pečata ispisuje se i na jeziku i pismu nacionalnih manjina, u nastavku teksta pečata na srpskom jeziku ćiriličkog pisma."

Na slici 1. je prikazan primer prikaza fiktivnog pečata organa koji nije na teritoriji autonomne pokrajine.

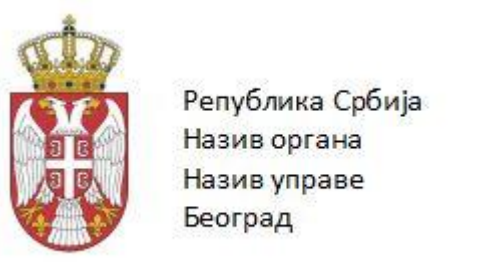

Slika 1. Primer prikaza fiktivnog pečata

Na slici 2. je primer prikaza stvarnog pečata imaoca javnog ovlašćenja, sa tekstom ispisanim na jeziku i pismu nacionalnih manjina.

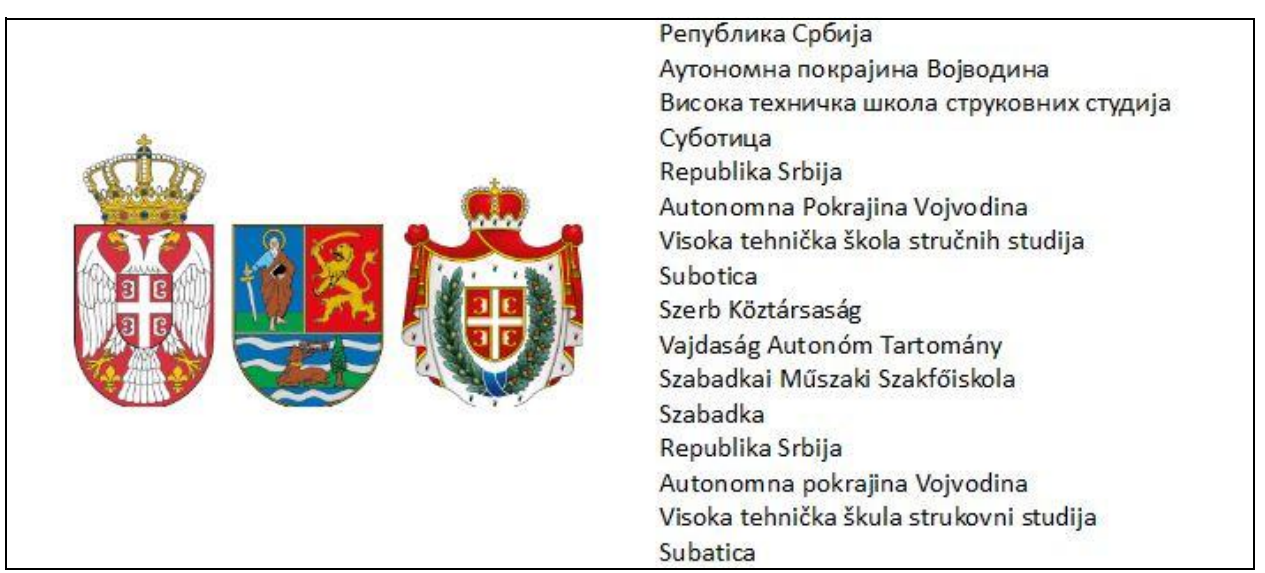

Slika 2. Primer prikaza stvarnog pečata

**Važna napomena:** Sertifikaciono telo Pošte nije nadležno za utvrđivanje usklađenosti pečata sa Zakonom o pečatu državnih i drugih organa. Nadležno je Ministarstvo državne uprave i lokalne samouprave, odnosno nadležni organ autonomne pokrajine, tako da je u slučaju pitanja i nejasnoća u vezi sa kreiranjem pečata potrebno da se obratite Ministarstvu, odnosno nadležnom organu autonomne pokrajine. Ovo uputstvo je namenjeno za podešavanje spoljnog prikaza pečata u aplikaciji Adobe Reader.

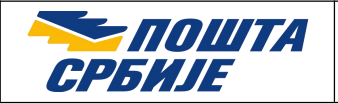

## 3. Kreiranje kvalifikovanog elektronskog pečata

Napomena: Adobe Reader zahteva da slika sa prikazom pečata bude u PDF formatu.

Podešavanje i korišćenje aplikacije Adobe Reader za kvalifikovano elektronsko potpisivanje i vremensko žigosanje je detaljno objašnjeno u dokumentu **Kvalifikovano elektronsko potpisivanje i vremensko žigosanje PDF dokumenata korišćenjem aplikacije Adobe** Acrobat Reader DC. Kada je Adobe Reader podešen prema tom uputstvu, sledite niz koraka Tools  $\rightarrow$  Certificates  $\rightarrow$  Digitally Sign, nacrtajte okvir za pečat na dokumentu, zatim na formi Sign with a Digital ID izaberite sertifikat i pritisnite dugme Continue, pa na formi Sign Document pritisnite dugme Create, kao što je prikazano na slici 3.

| Appearance | Standard Text | ~ | Create |
|------------|---------------|---|--------|
|            |               |   | 2      |

Slika 3. Kreiranje prikaza pečata

Izaberete opciju Image i isključite sve opcije u delu Include Text, kao što je prikazano na slici 4. Pritisnite Browse, a zatim izaberite prethodno pripremljenu PDF datoteku sa spoljnim prikazom.

|                                               |                                                   | Toxt Draw             |       | None |                             |                        |     |           |
|-----------------------------------------------|---------------------------------------------------|-----------------------|-------|------|-----------------------------|------------------------|-----|-----------|
|                                               |                                                   | Text Diaw             | image | None |                             |                        |     |           |
|                                               |                                                   |                       |       |      |                             |                        |     |           |
|                                               |                                                   |                       |       |      |                             |                        |     |           |
|                                               |                                                   |                       |       |      |                             |                        |     |           |
|                                               |                                                   |                       |       |      |                             |                        |     |           |
|                                               |                                                   |                       |       |      |                             |                        |     |           |
|                                               |                                                   |                       |       |      |                             |                        |     |           |
| nclude Text                                   |                                                   |                       |       |      | Text Di                     | rection                | Bro | lyse Clea |
| nclude Text                                   | Distinguishe                                      | d Name                |       |      | Text Di<br>Auto             | rection                | Bro | yse Clea  |
| nclude Text<br>Name<br>Date                   | Distinguishe                                      | d Name<br>pat Version |       |      | Text Di<br>Auto             | rection<br>=           | Bro | yse Clea  |
| nclude Text<br>Name<br>Date<br>Logo           | Distinguishe<br>Adobe Acrol                       | d Name<br>pat Version |       |      | Text Di<br>Auto<br>Digits f | rection<br>=<br>format | Bro | ryse Clea |
| nclude Text<br>Name<br>Date<br>Logo<br>Reason | Distinguishe<br>Adobe Acrob<br>Location<br>Labels | d Name<br>pat Version |       |      | Text Di<br>Auto<br>Digits f | rection<br>Tormat      | Bro | vse Clea  |

Slika 4. Podešavanja prikaza pečata

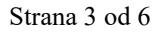

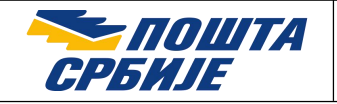

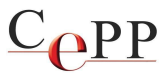

Ako je prikaz pečata ispravan, dodelite naziv pečata u polju Preset name i pritisnete dugme Save (slika 5). Na taj način prilikom sledećeg kreiranja pečata biće dovoljno da iz padajuće liste Appearance sa slike 3. izaberete željeni prikaz, bez potrebe da se ponovo podešava.

|              | Text Draw             | Image                                                                                                    | None                                                                                                    |                                                                                                    |        |      |          |
|--------------|-----------------------|----------------------------------------------------------------------------------------------------|----------------------------------------------------------------------------------------------------|----------------------------------------------------------------------------------------------------|--------|------|----------|
|              |                       | Републик<br>Аутономн<br>Висока те<br>Суботица<br>Republika<br>Autonomi<br>Visoka teh<br>Subotica<br>Szerb Közt<br>Vajdaság /<br>Szabadka<br>Szabadka<br>Republika<br>Autonomi<br>Visoka teh<br>Subatica | а србија<br>ка покрајина<br>хничка школ<br>Srbija<br>na Pokrajina \<br>nnička škola st<br>társaság<br>Autonóm Tart<br>Műszaki Szał<br>Srbija<br>na pokrajina \<br>nnička škula st | Војводина<br>а струковних ст<br>/ojvodina<br>tručnih studija<br>tomány<br>díðiskola<br>/ojvodina<br>trukovni studija | удија  |      |          |
| Include Text |                       |                                                                                                    |                                                                                                    | Text Dir                                                                                                    | ection | Brov | vse Clea |
| Name         | Distinguished Name    |                                                                                                    |                                                                                                    | Auto                                                                                                    | Ŧ      | Ξ    |          |
| Date         | Adobe Acrobat Version |                                                                                                    |                                                                                                    | Digits f                                                                                                    | ormat  |      |          |
| Reason       |                       |                                                                                                    |                                                                                                    | 01234                                                                                                    | 56789  |      | ~        |
|              |                       |                                                                                                    |                                                                                                    |                                                                                                    |        |      |          |

Slika 5. Prikaz pečata

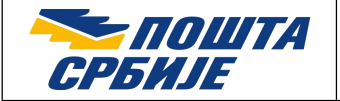

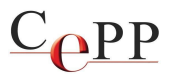

Pritisnite dugme Sign i pečat će biti kreiran posle izbora imena pod kojim će datoteka da bude snimljena i unosa lozinke kartice/USB tokena (slika 6.).

|                             |             | Û                       | Висока техния<br>Суботица<br>Republika Srbi<br>Autonomna Pi<br>Visoka tehničk<br>Subotica<br>Szerb Köztársa<br>Vajdaság Auto<br>Szabadkai Mű<br>Szabadka<br>Republika Srbi | іка школа струковних студија<br>okrajina Vojvodina<br>a škola stručnih studija<br>iság<br>nóm Tartomány<br>szaki Szakfőiskola<br>ja |   |
|-----------------------------|-------------|-------------------------|----------------------------------------------------------------------------------------------------|----------------------------------------------------------------------------------------------------|---|
|                             |             |                         | Autonomna po<br>Visoka tehničk<br>Subatica                                                                                                    | okrajina Vojvodina<br>a škula strukovni studija                                                                                     |   |
| Lock document after signing |             | Reason                  |                                                                                                    | none                                                                                                    | ~ |
| View Certifica              | ate Details | Location                |                                                                                                    |                                                                                                    |   |
|                             |             | Contac <mark>t</mark> I | nfo                                                                                                    |                                                                                                    |   |

Slika 6. Pečatiranje dokumenta

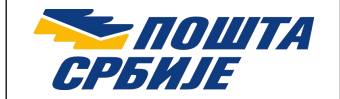

Vizuelni prikaz će izgledati kao na slici 7, i time je kreiranje kvalifikovanog elektronskog pečata završeno.

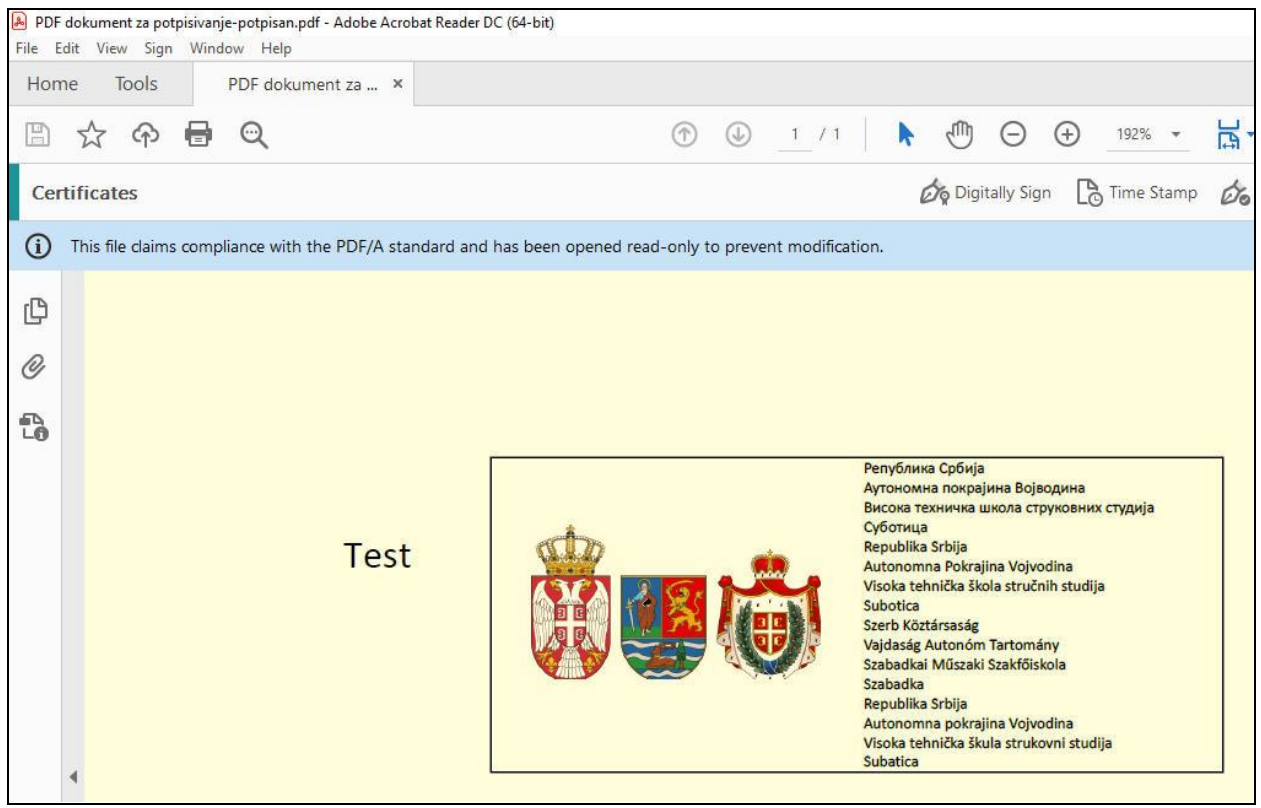

Slika 7. Pečatiran dokument